# Part 32: 3D-Mesh Generator SOLIDGEN for Heat-Exchanger and Battery-Structures

With the new 3D mesh generator SOLIDGEN (MEANS-Update from July 2023) Cylinders and Quaders can be extruded from the 2D view in depth. Likewise, entire cylinder groups (see battery pack) can be generated in relatively small and precise hexahedron meshes, which are otherwise only possible with the common tetrahedron mesh generators (e.g. NETGEN or GMSH) with a great deal of modeling and time expenditure.

#### Heat-Exchanger made up of 22,542 hexahedra and 24,674 nodes

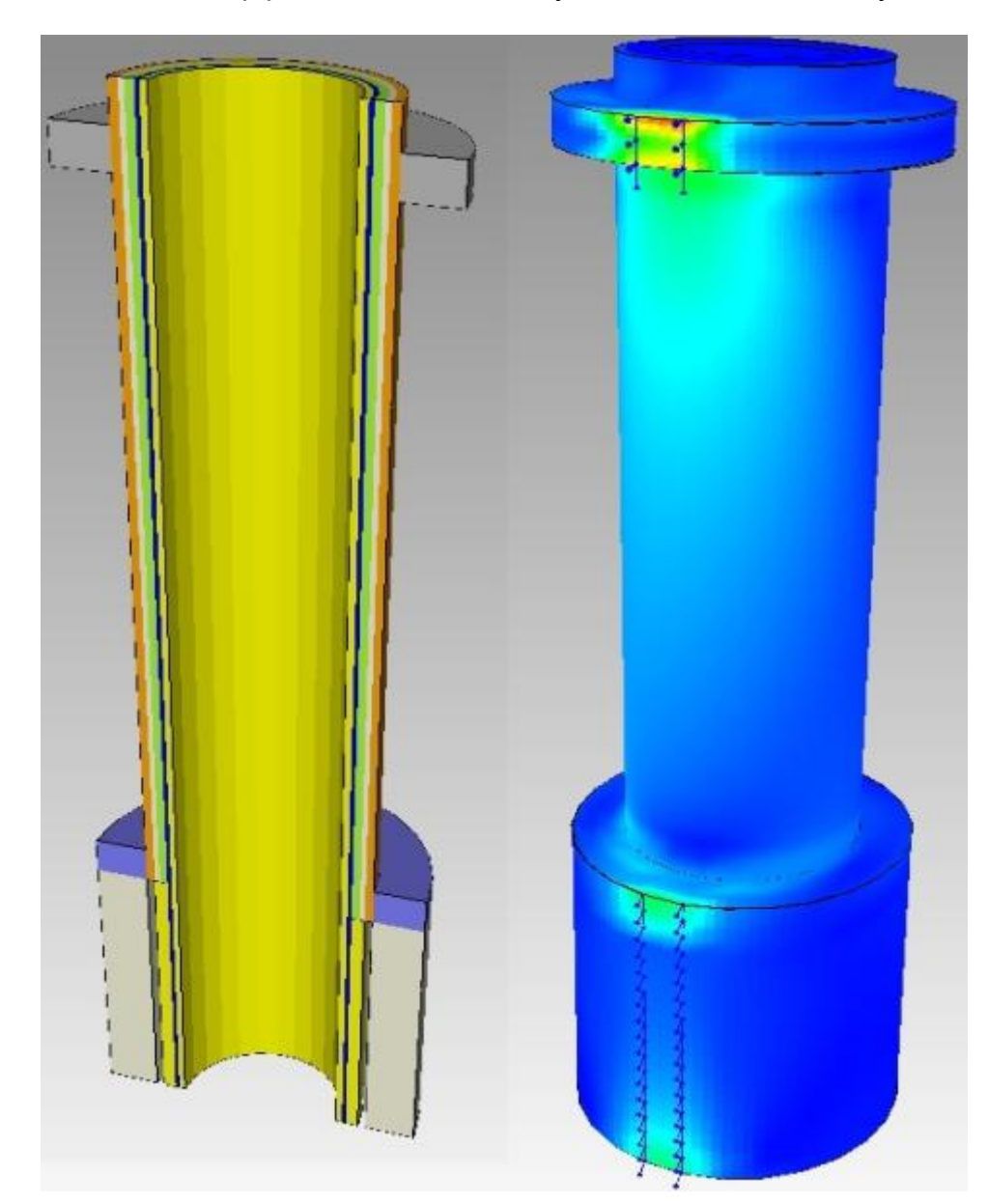

Structure consists of 3 pipes, 2 isulations, 1 layer of concrete and 3 layers of air

## **Battery-Pack**

A 10 battery pack consisting of 10 cylinders is generated with SOLIDGEN and calculated with MEANS and the Add-On TEMPERATURE with air cooling. Cooling is very important because the batteries connected in series can overheat, leak or age very quickly due to the higher current output. If only one battery fails, the entire power storage device is short-circuited and, in extreme cases, can even explode. Since large temperature differences also produce higher deformations and stresses, the battery pack should be cooled down as gently and evenly as possible.

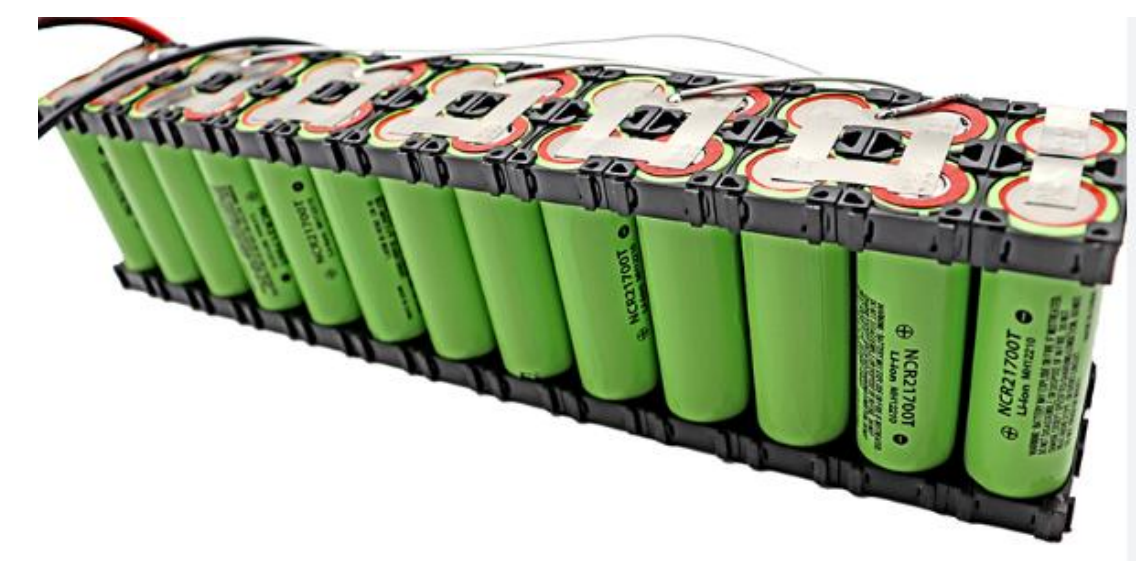

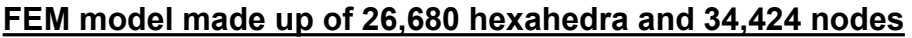

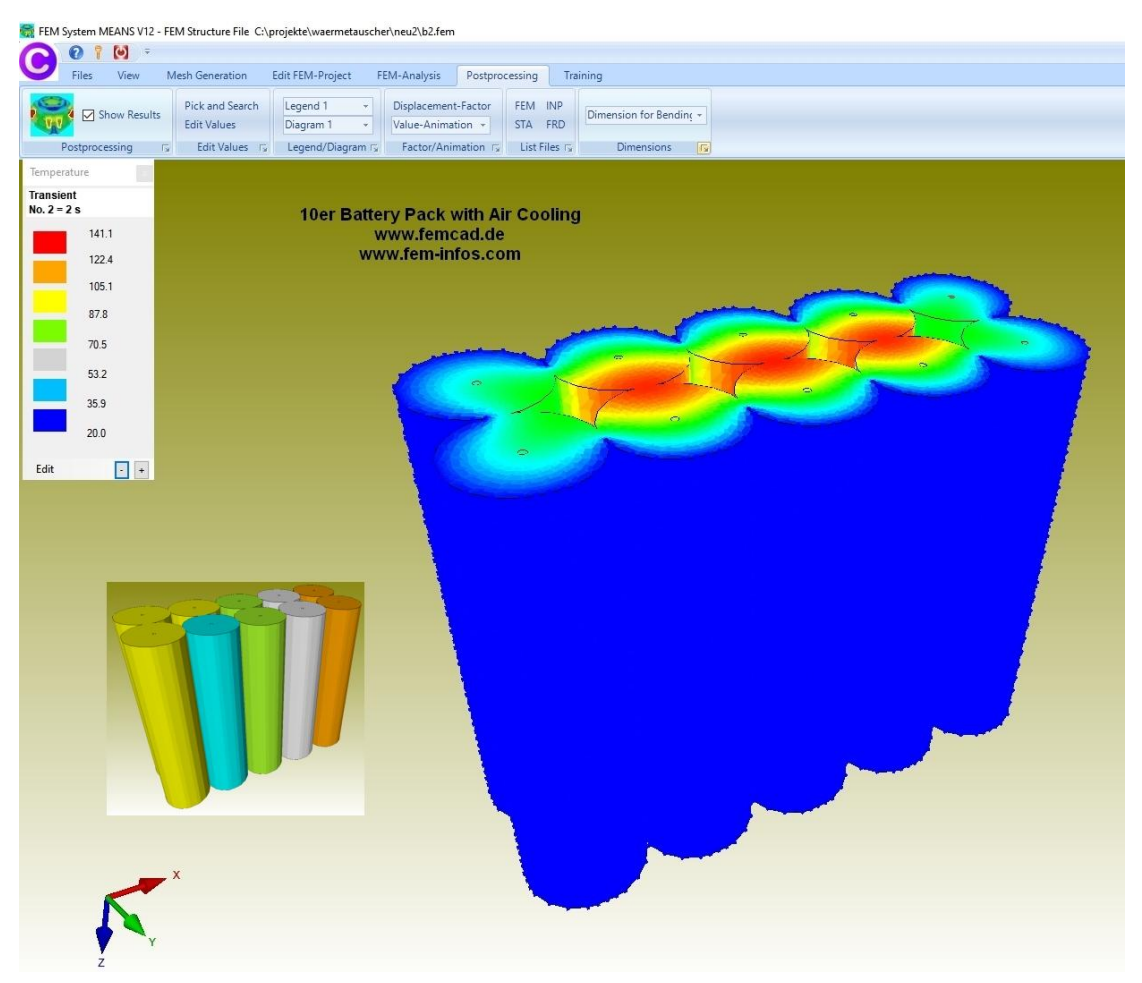

## 16 Battery Pack with three different Cooling Systems

In the following, the unsteady temperature distributions on a 16 Battery Pack calculated with the following three Cooling Systems:

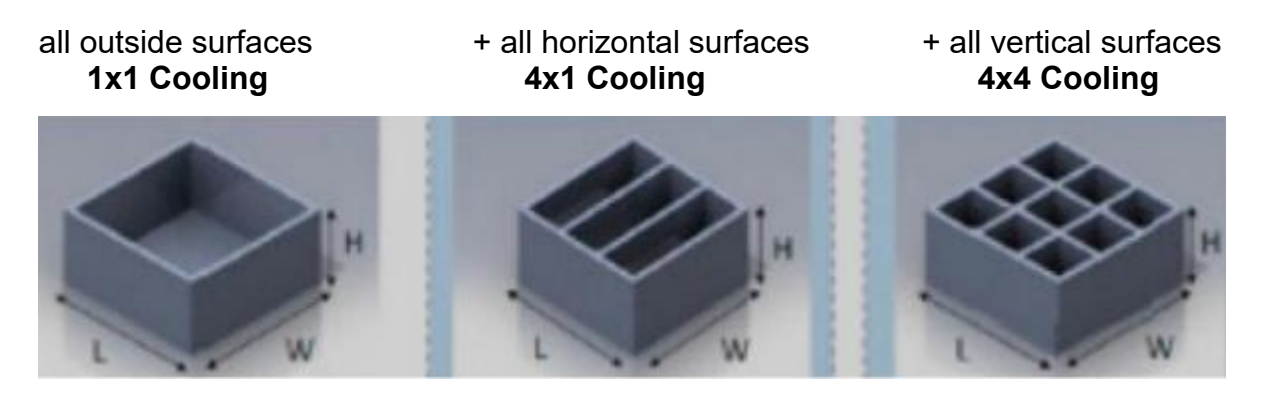

#### Mesh Generation with SOLIDGEN

First, 4 cylinders and 4 cuboids with the diameters, centres, widths and heights are entered in a user-friendly and clear SOLIDGEN form.

| 🖷 Mesh Generator | r SOLIDGEN for O | lylinders | and Quaders |           |    |            |     |       |          |      | - 🗆 X                                                                                                    |
|------------------|------------------|-----------|-------------|-----------|----|------------|-----|-------|----------|------|----------------------------------------------------------------------------------------------------|
| Mesh-Dens        | isity: X-ND-C    | YL:       | 6 Y-N       | ID-CYL:   | 24 | Z-ND-CYL:  | 25  | ]     | X-ND-QU: | 0    | 10 Battery Pack 16 Battery Pack with Cooling Spaces Heat Exchanger                                                                                                    |
| Number of        | f Element Group: | s: 8      | √ Sta       | rt-Angel: | 0  | End-Angel: | 360 | 1     | Y-ND-QU: | 0    | 16 Battery-Pack with 4 models, each with 4 Cylinders and 4 Quaders                                                                                                    |
| Inside-Cylinde   | ler 1            |           |             |           |    |            |     |       |          |      |                                                                                                    |
| Di:              | 1                | Da:       | 18          | X-MP:     | 0  | Y-MP:      | 0   | X-V4: | 0        | NGR: | Rich (gan Velle VV - Sourcease C yought overall source) party interview                                                                                                    |
| Z-MP:            | 0                | Z-L:      | 70          | X-V3:     | 0  | Y-V3:      | 0   | Y-V4: | 0        | Name | O     O     O |
| Quader 1         |                  |           |             |           |    |            |     |       |          |      | Cl Sphere severe leverentables Depart vice 100 mg American 100 mg American 100 mg     Manual American 100 mg American 100 mg     Manual American 100 mg     Manual American 100 mg                                                                                                    |
| X-V1:            | -10              | Y-V1:     | -10         | X-V2:     | 10 | Y-V2:      | -10 | X-V4: | -10      | NGR: |                                                                                                    |
| Z-MP :           | 0                | Z-L:      | 70          | X-V3:     | 10 | Y-V3:      | 10  | Y-V4: | 10       | Name |                                                                                                    |
| Inside-Cylinde   | ler 2            |           |             |           |    |            |     |       |          |      |                                                                                                    |
| Di:              | 1                | Da:       | 18          | X-MP:     | 20 | Y-MP:      | 0   | X-V4: | 0        | NGR: |                                                                                                    |
| Z-MP:            | 0                | Z-L:      | 70          | X-V3:     | 0  | Y-V3:      | 0   | Y-V4: | 0        | Name |                                                                                                    |
| Quader 2         |                  |           |             |           |    |            |     |       |          |      | Azé Kóhlungssystem<br>Optimierung bis 85%                                                                                                    |
| Di:              | 10               | Da:       | -10         | X-MP:     | 30 | Y-MP:      | -10 | X-V4: | 10       | NGR: |                                                                                                    |
| Z-MP:            | 0                | Z: [      | 70          | X-V3:     | 30 | Y-V3:      | 10  | Y-V4: | 10       | Name |                                                                                                    |
| Inside-Cylinde   | ler 3            |           |             |           |    |            |     |       |          |      |                                                                                                    |
| Di:              | 1                | Da:       | 18          | X-MP:     | 40 | Y-MP:      | 0   | X-V4: | 0        | NGR: |                                                                                                    |
| Z-MP:            | 0                | Z-L:      | 70          | X-V3:     | 0  | Y-V3:      | 0   | Y-V4: | 0        | Name | www.terestde                                                                                                    |
| Quader 3         |                  |           |             |           |    |            |     |       |          |      | www.ren-erex.com                                                                                                    |
| Di:              | 30               | Da:       | -10         | X-MP:     | 50 | Y-MP:      | -10 | X-V4: | 30       | NGR: |                                                                                                    |
| Z-MP:            | 0                | Z-L:      | 70          | X-D:      | 50 | Y-D:       | 10  | Y-V4: | 10       | Name |                                                                                                    |
| Inside-Cylinde   | ler 4            |           |             |           |    |            |     |       |          |      |                                                                                                    |
| Di:              | 1                | Da:       | 18          | X-MP:     | 60 | Y-MP:      | 0   | X-V4: | 0        | NGR: |                                                                                                    |
| Z-MP:            | 0                | Z-L:      | 70          | X-V3:     | 0  | Y-V3:      | 0   | Y-V4: | 0        | Name |                                                                                                    |
| Quader 4         |                  |           |             |           |    |            |     |       |          |      |                                                                                                    |
| Di:              | 50               | Da:       | -10         | X-MP:     | 70 | Y-MP:      | -10 | X-V4: | 50       | NGR: |                                                                                                    |
| Z-MP :           | 0                | Z-L:      | 70          | X-V3:     | 70 | Y-V3:      | 10  | Y-V4: | 10       | Name |                                                                                                    |
| Cylinder 9       |                  |           |             |           |    |            |     |       |          |      | MESH-GENERATION                                                                                                    |
| Di:              | 1400             | Da:       | 1500        | X-MP:     | 0  | Y-MP:      | 0   | X-V4: | 0        | NGR: |                                                                                                    |
| Z-MP :           | 0                | Z-L:      | 500         | X-V3;     | 0  | Y-V3:      | 0   | Y-V4; | 0        | Name | Save Load Cancel                                                                                                    |
|                  |                  |           |             |           |    |            |     |       |          |      |                                                                                                    |

Then the 2D QUAD mesh is generated and extruded into a hexahedron mesh with the Z height and Z length.

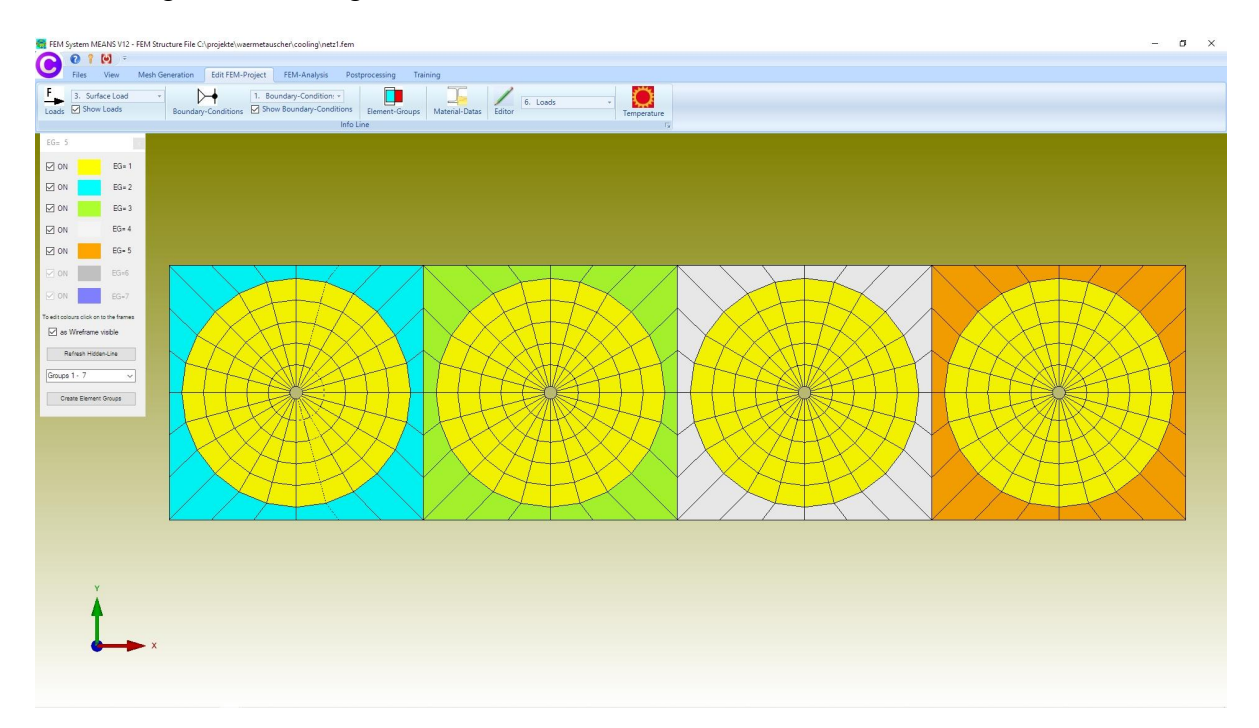

In the last step, 4 meshes are offset by 20 mm in the y-direction and loaded together to a FEM model with 54 303 Hexahedrons, 65 171 nodes and 20 element groups.

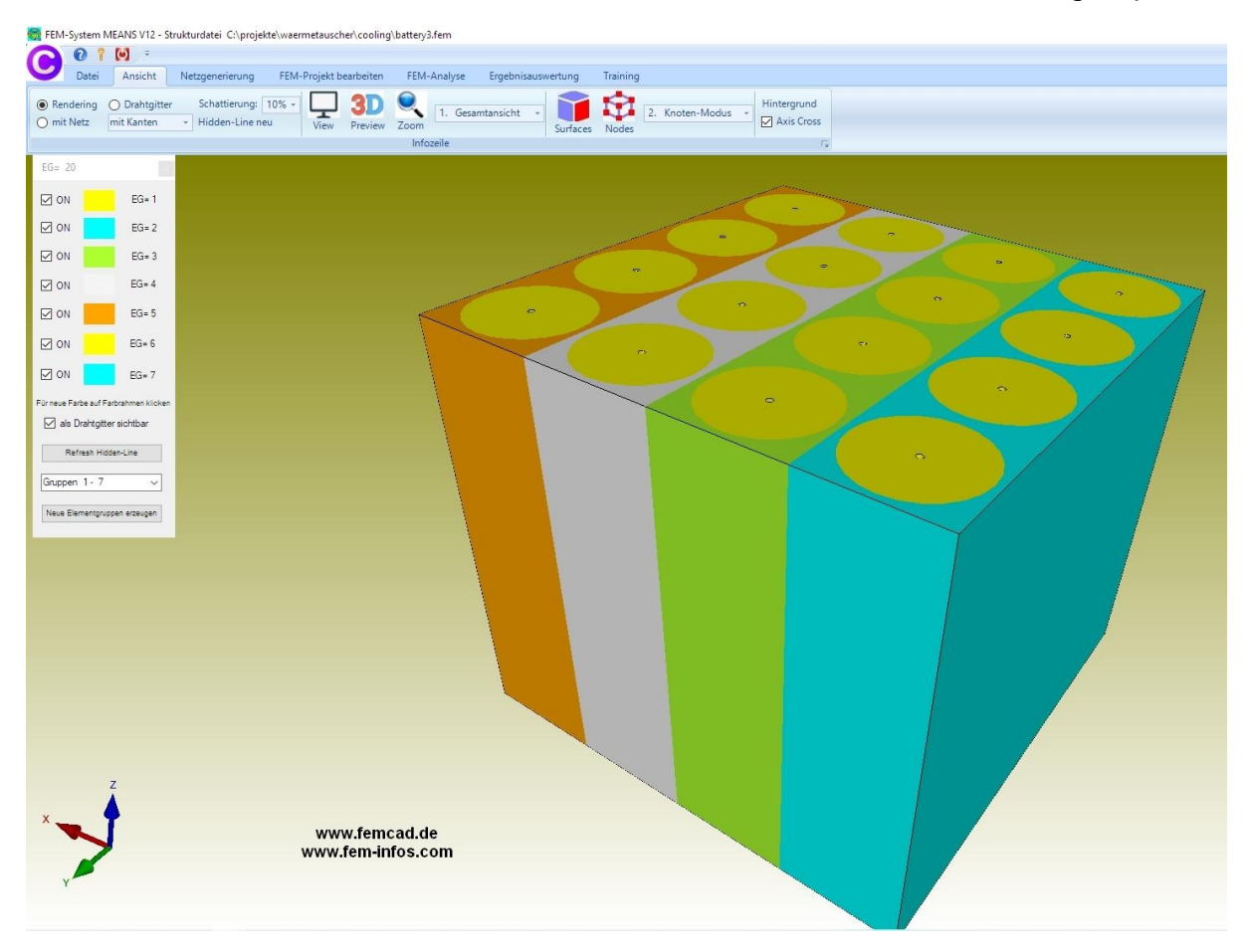

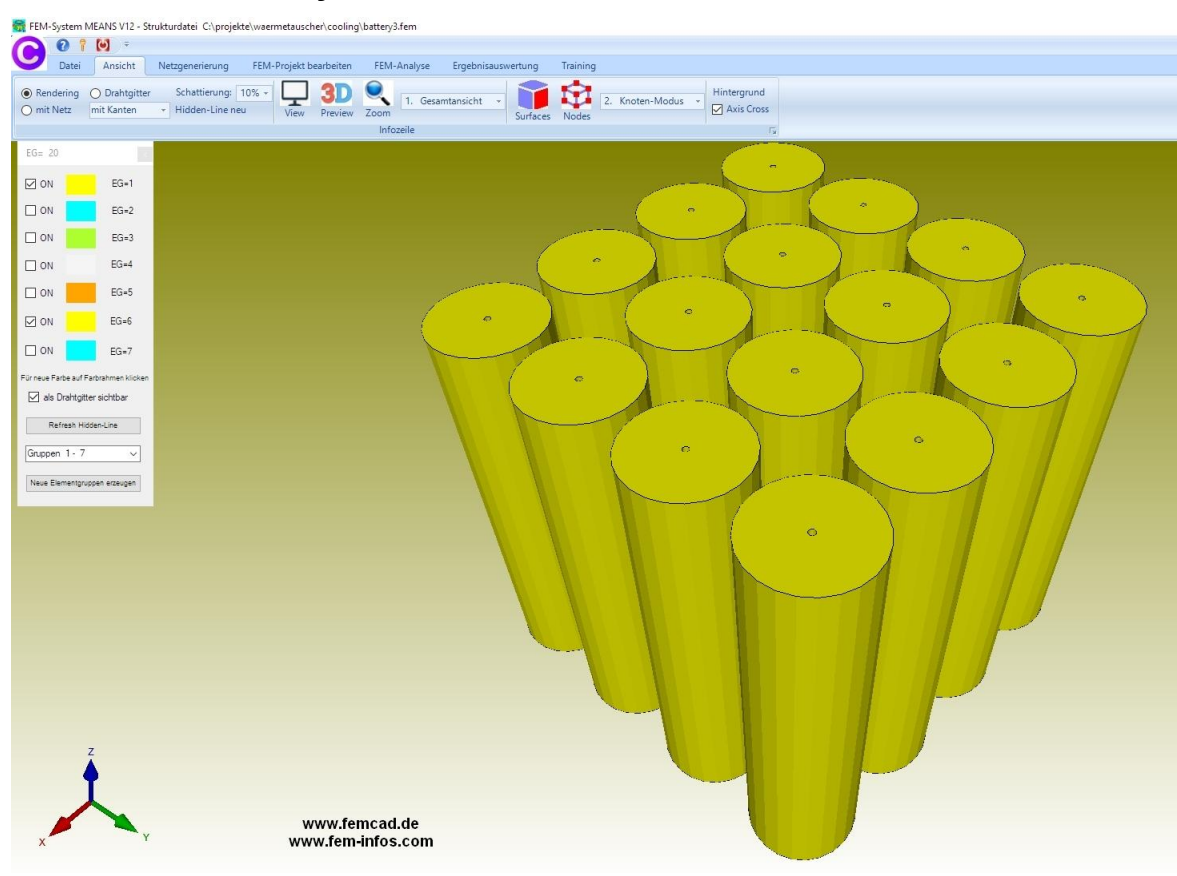

#### FEM model with 16 Cylinders and without Cuboids

### 1x1 Cooling System after 15 Time-Steps and 585 seconds

max. Temperature = 251.3° C; min. Temperature = 94.1° C

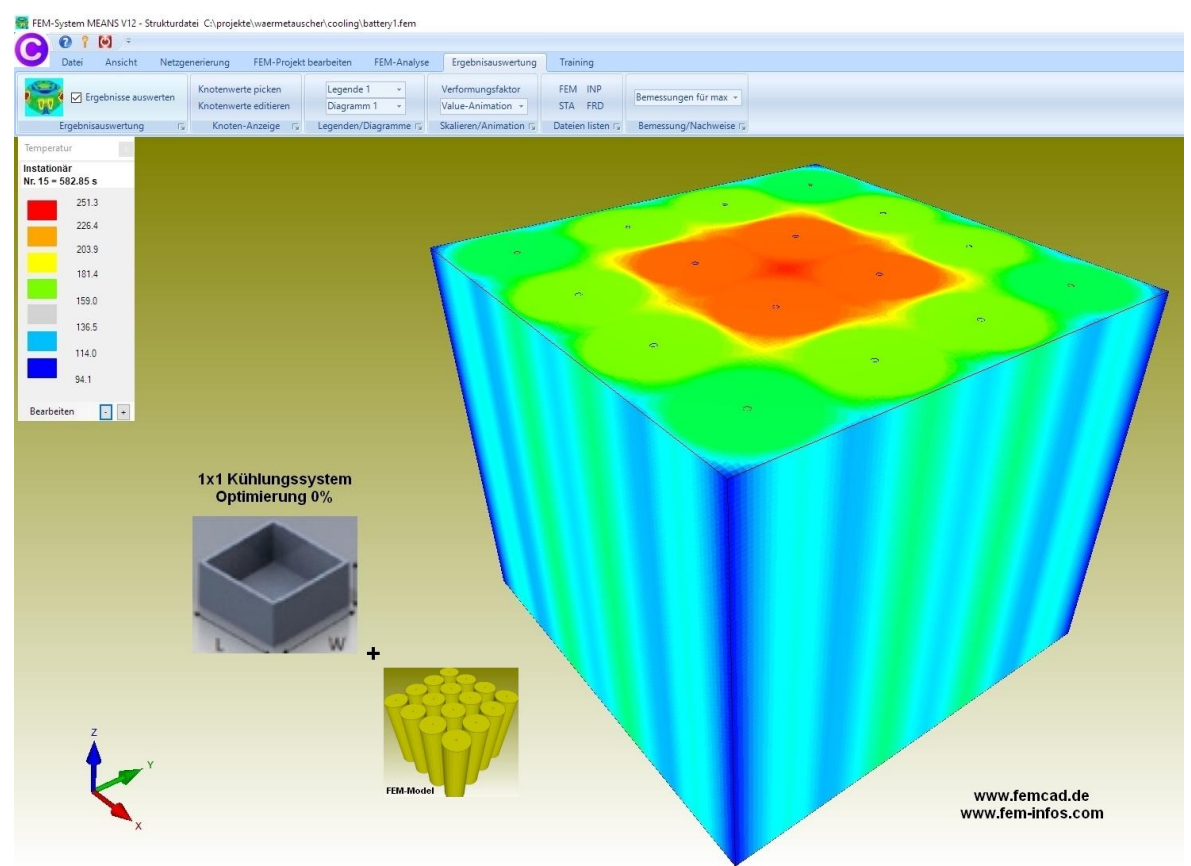

#### 4x1 Cooling System after 15 Time-Steps and 585 seconds

max. Temperature = 69.9° C; min. Temperature = 20.1° C

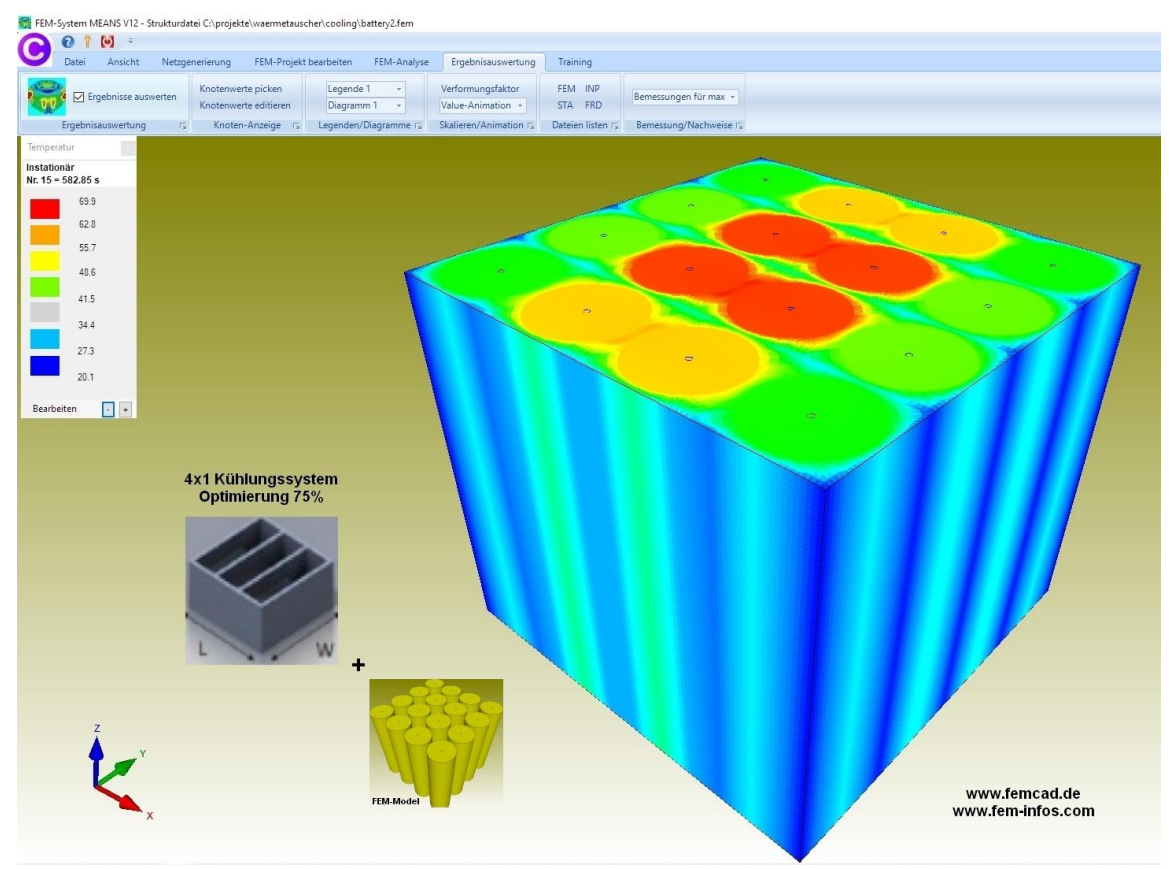

# 4x4 Cooling System after 15 Time-Steps and 585 seconds

max. Temperature = 36.5° C; min. Temperature = 20.2° C

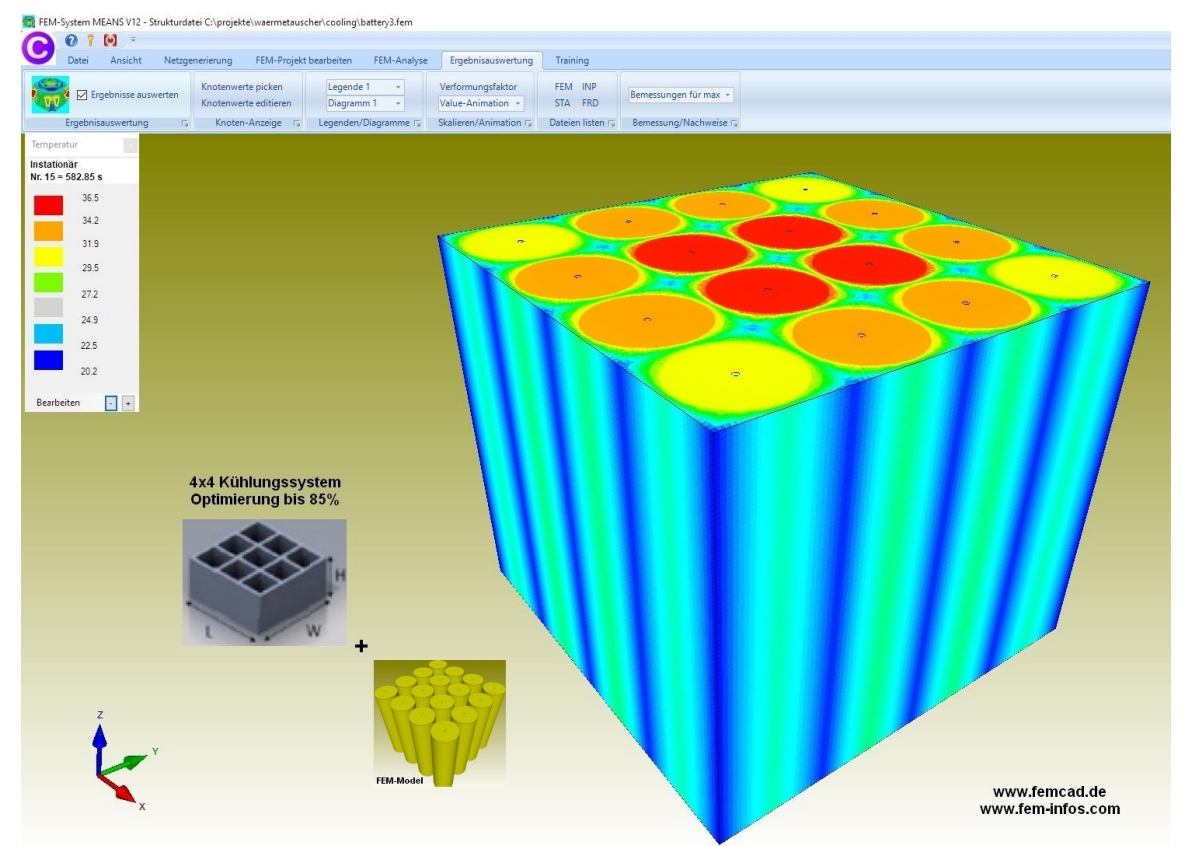

### SOLIDGEN form

Select the "Mesh Generation" tab and the "SOLIDGEN" menu to display the SOLIDGEN form to generate battery structures from cylinders and cuboids:

- Cylinders, up to 9 cylinders can be generated
- Cylinder contacting the other, e.g. 10 battery pack with Y-ND-CYL = 20
- Cylinder in a cuboid, e.g. 16 battery pack with Y-ND-CYL = 24
- Cuboid, e.g. for layered structures, e.g. underfloor heating (in future)

Several meshes can be connected to a main mesh with a FEM Merge. To generate a 2D mesh with circle and rectangle enter the following in the SOLIDGEN form:

| Mesh-Den     | sity: X-ND-0  | CYL:  | 6 Y-N  | ID-CYL:  | 24 | Z-ND-CYL:  | 25     | X-ND-QU: | 0    |   |
|--------------|---------------|-------|--------|----------|----|------------|--------|----------|------|---|
| Number of    | Element Group | os: 2 | ∽ Star | t-Angel: | 0  | End-Angel: | 360    | Y-ND-QU: | 0    |   |
| Innen-Zylind | er 1          |       |        |          |    |            |        |          |      |   |
| Di:          | 1             | Da:   | 18     | X-MP:    | 0  | Y-MP:      | 0 X-   | -V4: 0   | NGR: | 1 |
| Z-MP:        | 0             | Z- L: | 0      | X-V3:    | 0  | Y-V3:      | 0 Y-   | -V4: 0   | Name |   |
| Quader 1     |               |       |        |          |    |            |        |          |      |   |
| X-V1:        | -10           | Y-V1: | -10    | X-V2:    | 10 | Y-V2:      | -10 X- | -V4: -10 | NGR: | 2 |
| Z-MP:        | 0             | Z-L:  | 70     | X-V3:    | 10 | Y-V3:      | 10 Y-  | -V4: 10  | Name |   |

#### Mesh densities:

X-ND-CYL: Number of nodes in X-direction or radius Y-ND-CYL: number of nodes around the circumference (the larger the more circular) Z-ND-CYL: Number of nodes in the Z direction X-ND-QU: Number of nodes in the X-direction in a cuboid Y-ND-QU: Number of nodes in the Y-direction in a cuboid

Cylinder datas:

Inside diameter Di = 1 mm (here small hole to avoid pentahedron) Outer diameter Da = 18 mm X-MP = X-Center Y-MP = Y-Center Z-MP = Z center point for cylinders or Z starting point for cuboids Z-L = length in Z direction (for 2D = 0)

Cuboid datas:

X-V1 = X point 1 Y-V1 = Y point 1 X-V2 = X point 2 Y-V2 = Y point 2 X-V3 = X point 3 Y-V3 = Y point 3 X-V4 = X point 4 Y-V4 = Y point 4 Select the "Mesh Generation" menu to generate a 2D mesh of 140 QUA4S elements and 168 nodes with Z-L = 0.

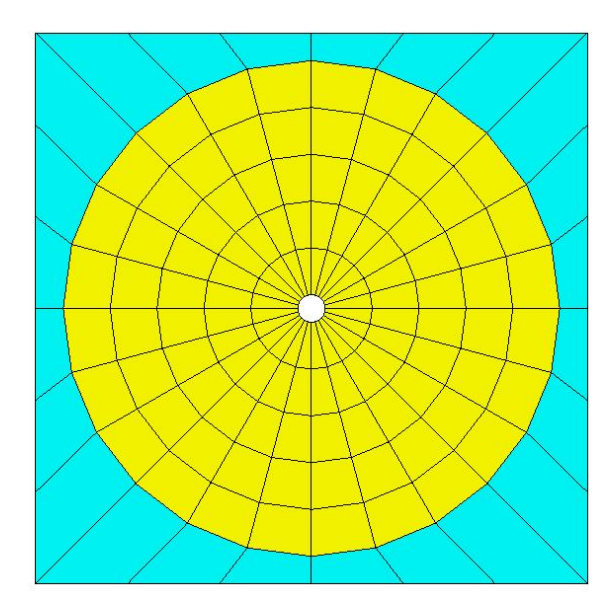

Select the "Mesh Generation" menu to generate a 3D mesh of 3456 HEX8 solids and 6400 nodes with Z-L = 70.

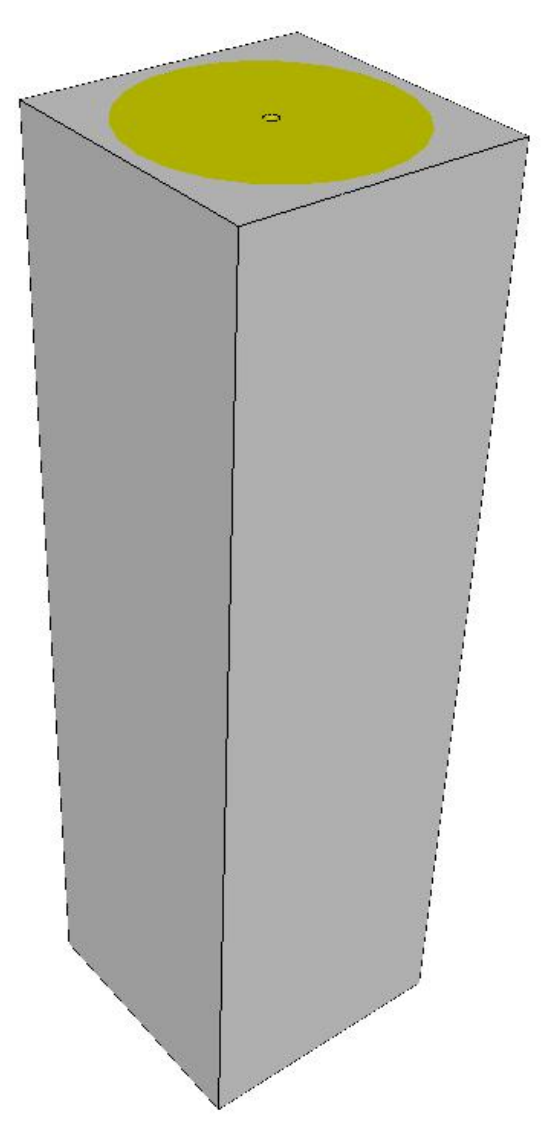

### **Creation of the 4x1 model**

Click on "16 battery pack" and the datas for 4 cylinders and 4 cuboids will be displayed and select the "Mesh Generation" menu.

| Mesh-Density:    | X-ND-C    | YL:   | 6        | Y-NE   | D-CYL: | 24 | Z-ND-CY | /L: 25  | ]     | X-ND-QU: | 0    |   |
|------------------|-----------|-------|----------|--------|--------|----|---------|---------|-------|----------|------|---|
| Number of Eleme  | ent Group | s: 8  | ~        | Start- | Angel: | 0  | End-Ang | el: 360 | ]     | Y-ND-QU: | 0    |   |
| Innen-Zylinder 1 |           |       |          |        |        |    |         |         |       |          |      |   |
| Di:              | 1         | Da:   |          | 18     | X-MP:  | 0  | Y-MP:   | 0       | X-V4: | 0        | NGR: | 1 |
| Z-MP :           | 0         | Z-L:  |          | 70     | X-V3:  | 0  | Y-V3:   | 0       | Y-V4: | 0        | Name |   |
| Quader 1         |           |       |          |        |        |    |         |         |       |          |      |   |
| X-V1:            | -10       | Y-V1: | -        | -10    | X-V2:  | 10 | Y-V2:   | -10     | X-V4: | -10      | NGR: | 2 |
| Z-MP:            | 0         | Z-L:  |          | 70     | X-V3:  | 10 | Y-V3:   | 10      | Y-V4: | 10       | Name |   |
| Innen-Zylinder 2 |           |       |          |        |        |    |         |         |       |          |      |   |
| Di:              | 1         | Da:   |          | 18     | X-MP:  | 20 | Y-MP:   | 0       | X-V4: | 0        | NGR: | 1 |
| Z-MP:            | 0         | Z-L:  |          | 70     | X-V3:  | 0  | Y-V3: [ | 0       | Y-V4: | 0        | Name |   |
| Quader 2         |           |       |          |        |        |    |         |         |       |          |      |   |
| Di:              | 10        | Da:   | -        | 10     | X-MP:  | 30 | Y-MP:   | -10     | X-V4: | 10       | NGR: | 3 |
| Z-MP :           | 0         | Z:    |          | 70     | X-V3:  | 30 | Y-V3:   | 10      | Y-V4: | 10       | Name |   |
| Innen-Zylinder 3 |           |       |          |        |        |    |         |         |       |          |      |   |
| Di:              | 1         | Da:   | ( )<br>( | 18     | X-MP:  | 40 | Y-MP:   | 0       | X-V4: | 0        | NGR: | 1 |
| Z-MP:            | 0         | Z-L:  |          | 70     | X-V3:  | 0  | Y-V3:   | 0       | Y-V4: | 0        | Name |   |
| Quader 3         |           |       |          |        |        |    |         |         |       |          |      |   |
| Di:              | 30        | Da:   | -        | -10    | X-MP:  | 50 | Y-MP:   | -10     | X-V4: | 30       | NGR: | 4 |
| Z-MP:            | 0         | Z-L:  |          | 70     | X-D:   | 50 | Y-D:    | 10      | Y-V4: | 10       | Name |   |
| Innen-Zylinder 4 |           |       |          |        |        |    |         |         |       |          |      |   |
| Di:              | 1         | Da:   |          | 18     | X-MP:  | 60 | Y-MP:   | 0       | X-V4: | 0        | NGR: | 1 |
| Z-MP:            | 0         | Z-L:  |          | 70     | X-V3:  | 0  | Y-V3:   | 0       | Y-V4: | 0        | Name |   |
| Quader 4         |           |       |          |        |        |    |         |         |       |          |      |   |
| Di:              | 50        | Da:   | · ·      | -10    | X-MP:  | 70 | Y-MP:   | -10     | X-V4  | 50       | NGR: | 5 |
| Z-MP:            | 0         | Z-L:  |          | 70     | X-V3:  | 70 | Y-V3:   | 10      | Y-V4  | 10       | Name |   |
| Cylinder 9       |           |       |          |        |        |    |         |         |       |          |      |   |
| Di:              | 1400      | Da:   | 15       | 500    | X-MP:  | 0  | Y-MP:   | 0       | X-V4  | 0        | NGR: | 9 |
| Z-MP :           | 0         | Z-L:  | 5        | 500    | X-V3;  | 0  | Y-V3:   | 0       | Y-\/4 | 0        | Name |   |

A FEM mesh of 13 824 HEX8 elements, 16 275 nodes and 5 element groups. Save the model under the name "Part1.fem".

#### **Coordinate factor**

In the right menu, select the "Nodes" and "Coordinate Factor" tabs and add the model by 20 mm in the Y direction as shown in the image.

The coordinate factor can also be started via the "Edit FEM project" and "Node coordinates" tabs.

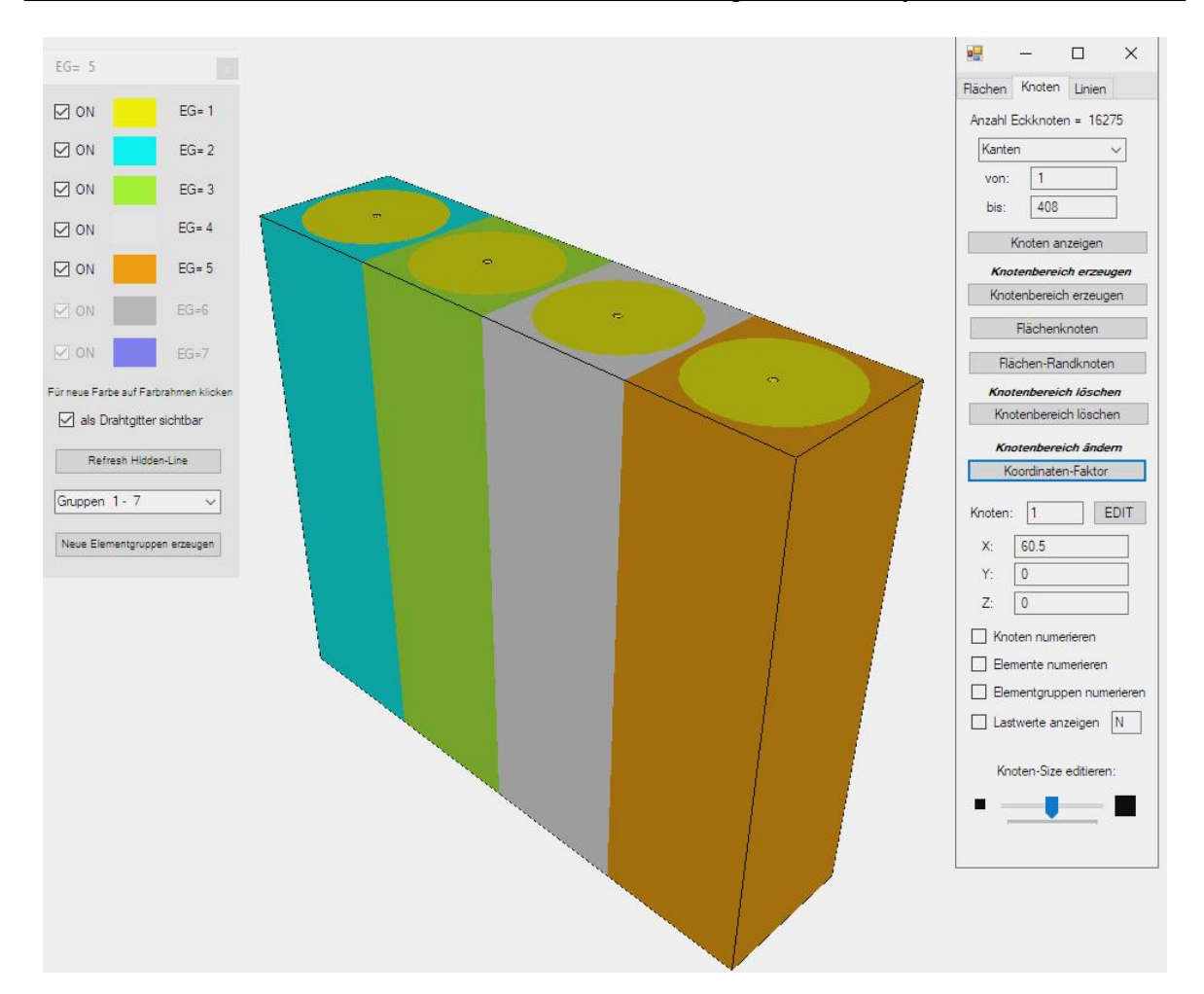

| 🖳 Koordinaten-Faktor         |                           | 2 <u>1111</u> |            | × |
|------------------------------|---------------------------|---------------|------------|---|
| Faktor setzen :              |                           |               |            |   |
| O multiplizieren             | 🔘 dividieren              |               |            |   |
| <ul> <li>addieren</li> </ul> | 🔘 ersetzen                |               |            |   |
| Achsen vertauschen           |                           |               |            |   |
| X-Werte mit Y-Werte          | e vertauschen             |               |            |   |
| O X-Werte mit Z-Werte        | e vertauschen             |               |            |   |
| ○ Y-Werte mit Z-Werte        | e vertauschen             |               |            |   |
| Koordinaten mit Faktor ve    | rändem<br>🔄 Y-Koordinaten | 🗌 Z-Ka        | oordinaten |   |
| 🔲 nur die angezeigten        | Knoten im Knotenmo        | dus verv      | venden     |   |
| von Knotenpunkt:             | 1                         |               |            |   |
| bis Knotenpunkt:             | 16275                     |               |            |   |
| Koordinatenfaktor: 2         | 0                         |               |            |   |
| Nullpunktsverschieb          | ung durch Knotenpur       | nkt: [        | 1          |   |
| Koordin                      | naten mit Faktor verär    | ndem          |            |   |

## **FEM-Merge**

Then load the saved model "Part1.fem" to the current model using the "FEM Merge" menu and delete the overlayed nodes with a node check radius of "0.001".

| Dat   | ei Ansicht | Netzgen   | erierung FEM                 | -Projekt b         | earbeiter      |
|-------|------------|-----------|------------------------------|--------------------|----------------|
|       |            | 6         | FEM-Zuladung<br>MPC-Kontakte | Import:<br>Export: | STL +<br>DXF + |
| Neu 🕞 | Einladen 🖓 | Sichern 🖓 | Vereinen                     | CAD                | )              |

# Creation of the 4x2 model

After creating the hidden line, save the model as "Part2.fem" for the next FEM-Merge .

|                                          |                                                           |                                          | -           |   |        |   |
|------------------------------------------|-----------------------------------------------------------|------------------------------------------|-------------|---|--------|---|
|                                          |                                                           |                                          |             |   |        |   |
|                                          |                                                           | -                                        |             | 5 |        |   |
|                                          |                                                           |                                          |             |   |        | 2 |
|                                          |                                                           |                                          | ~           |   | •      |   |
|                                          |                                                           |                                          |             |   |        |   |
|                                          |                                                           |                                          |             | 0 |        |   |
|                                          |                                                           |                                          |             |   |        |   |
| 🖳 Bitte warten                           |                                                           |                                          | ×           |   |        |   |
|                                          |                                                           |                                          |             |   | φ.     |   |
| Ohne Überprüfung:                        |                                                           |                                          |             |   |        |   |
| Strukturmodell hat                       | 32550 Knotenpunkte und 276                                | 48 Elemente sowie 10 Ele                 | mentgruppen |   |        |   |
| terrar                                   |                                                           |                                          |             |   | $\sim$ |   |
| Mit Überprüfung:                         |                                                           |                                          |             |   |        |   |
| Strukturmodell hat                       | 31925 Knotenpunkte und 276                                | 5 <mark>4</mark> 8 Elemente sowie 10 Ele | mentgruppen |   |        |   |
|                                          |                                                           |                                          |             |   |        |   |
|                                          |                                                           |                                          |             |   |        |   |
| Fangradius:                              | 0.001                                                     |                                          |             |   | 1      |   |
| Fangradius:                              | 0.001                                                     |                                          |             |   |        |   |
| Fangradius:                              | 0.001<br>npunkte ohne eine Element-Ve                     | erbindung löschen                        |             |   |        |   |
| Fangradius:                              | 0.001<br>npunkte ohne eine Element-Ve                     | erbindung löschen                        |             |   |        |   |
| Fangradius:<br>Einzelne Knoter<br>Cancel | 0.001<br>npunkte ohne eine Element-Ve<br>only Hidden-Line | erbindung löschen                        | 1           |   |        |   |
| Fangradius:<br>Einzelne Knoter<br>Cancel | 0.001<br>npunkte ohne eine Element-Ve<br>only Hidden-Line | arbindung löschen<br>Numerierung prüfer  | -           |   |        |   |
| Fangradius:                              | 0.001<br>Ipunkte ohne eine Element-Ve<br>only Hidden-Line | arbindung löschen                        |             |   |        |   |
| Fangradius:                              | 0.001<br>Ipunkte ohne eine Element-Ve<br>only Hidden-Line | erbindung löschen                        |             |   |        |   |
| Fangradius:                              | 0.001<br>ppunkte ohne eine Element-Ve<br>only Hidden-Line | arbindung löschen<br>Numerierung prüfer  |             |   |        |   |
| Fangradius:                              | 0.001<br>ppunkte ohne eine Element-Ve<br>only Hidden-Line | arbindung löschen<br>Numerierung prüfer  |             |   |        |   |
| Fangradius:                              | 0.001<br>ppunkte ohne eine Element-Ve<br>only Hidden-Line | erbindung löschen<br>Numerferung prüfer  |             |   |        |   |
| Fangradius:                              | 0.001<br>ppunkte ohne eine Element-Ve<br>only Hidden-Line | nbindung löschen                         |             |   |        |   |
| Fangradius:                              | 0.001<br>ppunkte ohne eine Element-Ve<br>only Hidden-Line | nbindung löschen                         |             |   |        |   |
| Fangradius:                              | 0.001<br>npunkte ohne eine Element-Ve<br>only Hidden-Line | nbindung löschen                         |             |   |        |   |
| Fangradius:                              | 0.001<br>npunkte ohne eine Element-Ve<br>only Hidden-Line | arbindung löschen<br>Numerierung prüfer  |             |   |        |   |
| Fangradius:                              | 0.001<br>npunkte ohne eine Element-Ve<br>only Hidden-Line | nbindung löschen                         |             |   |        |   |
| Fangradius:                              | 0.001<br>Inpunkte ohne eine Element-Ve                    | srbindung löschen                        |             |   |        |   |

### Creation of the 4x4 model

Now add the Y coordinates by 40 mm again with "Coordinate Factor". and merge the two models via the FEM-Merge and delete the overlayed nodes with a model check and the snap radius "0.001".

An FEM mesh is obtained from 62235 nodes, 55296 hexahedron elements and 20 element groups.

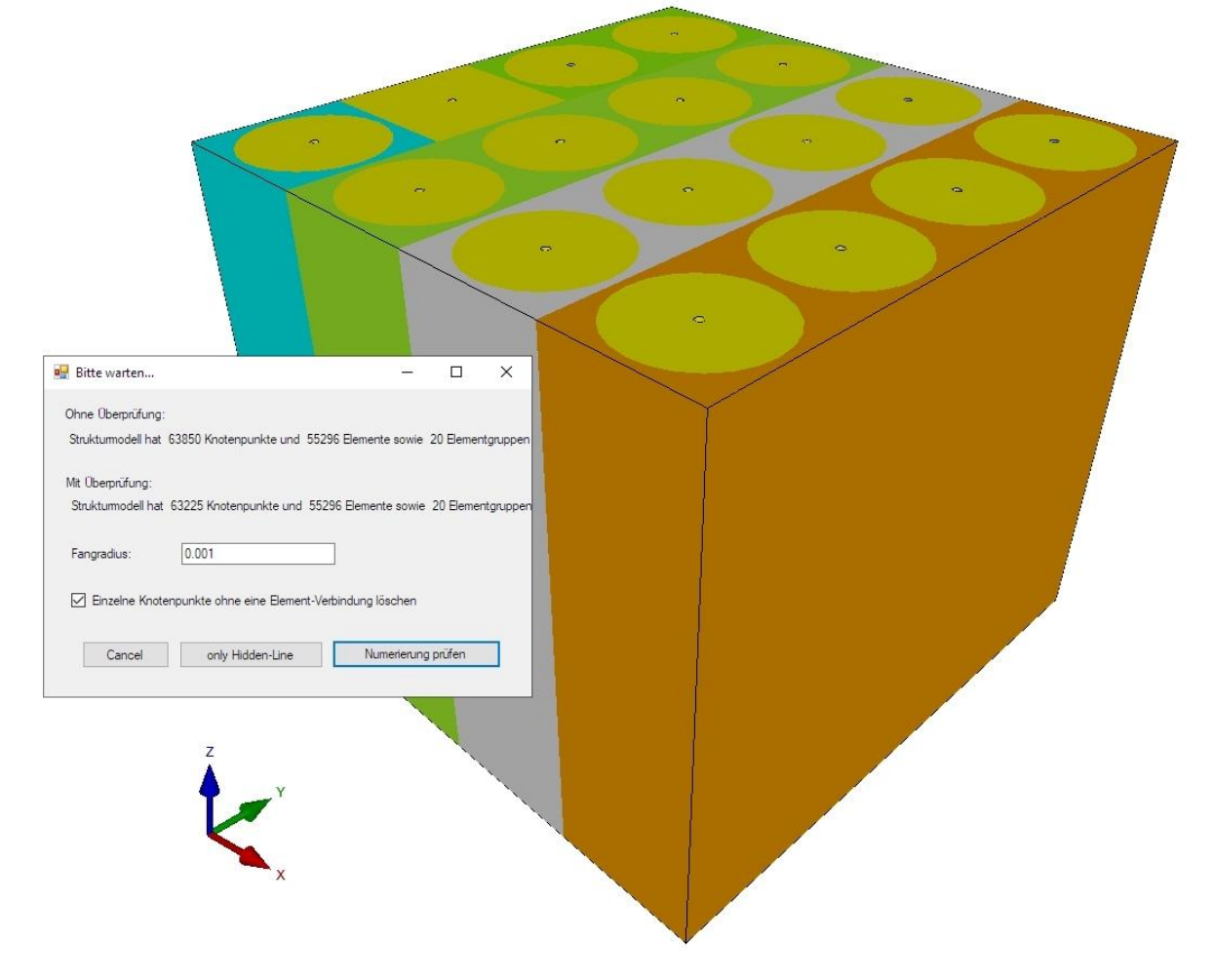

# **Calculation of convection**

The 16 battery pack is air-cooled, from the literature a heat transfer coefficient of 120 W/m<sup>2</sup>K is selected for "strongly moving" at an ambient temperature of 20°C.

| Luft an der Wand                  |                | Wärmeübergangs-<br>koeffizient<br>α (W/(m <sup>2*</sup> K)) |
|-----------------------------------|----------------|-------------------------------------------------------------|
| Luft senkrecht zur Metallwand [6] | ruhend         | 3,535                                                       |
| Luft senkrecht zur Metallwand [6] | mäßig bewegt   | 2370                                                        |
| Luft senkrecht zur Metallwand [6] | kräftig bewegt | 58290                                                       |

## Generation of the air cooling with a convection

The batteries are cooled over the outer and inner walls with a medium air flow.

The following three cooling systems are available:

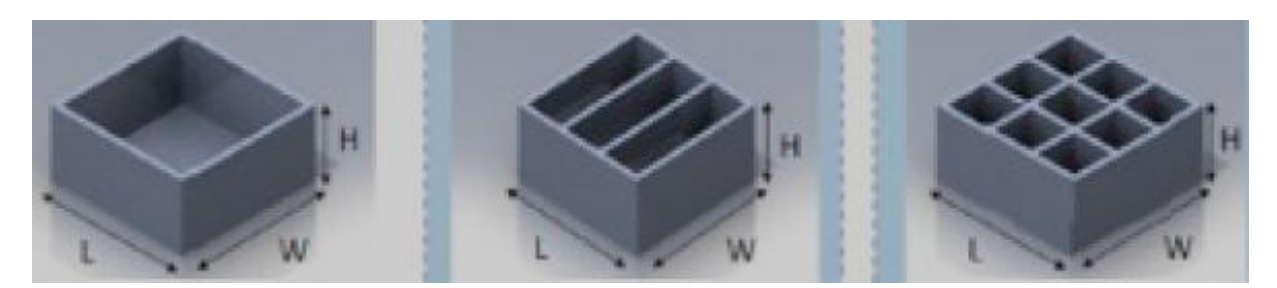

Outside cooling

+ horizontal cooling

+ vertical cooling

## Convection of the outer walls

Select the "Edit FEM project" tab and the icon and select the "Convection, load type 8 (W/m<sup>2</sup>K)" menu. Then, in the new window, select "Surface mode" and click on the 4 outer surfaces 1, 6, 11 and 16 to generate the convection of 120 W/m<sup>2</sup>K at an ambient temperature of 20°C.

| 🛃 Temperatur-Analyse                       | - 🗆 X .                                                      |                                                                                                    |
|--------------------------------------------|--------------------------------------------------------------|----------------------------------------------------------------------------------------------------|
| Knoten-Temperaturen ( °C )                 | ● Stationär ○ Instationär ○ Statik                           | 🦷 Konvektion erzeugen 🦳 🗆                                                                                               |
| Punktquelle, Lasttyp 2 (W)                 | Materialdaten                                                | Aktueller Lastfall: 1<br>Anzahl Lastwerte: 0 Neu                                                                        |
| Flächenquelle, Lasttyp 7 (W/m²)            | Material-Datenbank<br>Konvektions-Datenbank                  | Wert der Konvektion:         120         (W/m¾)           Temperatur:         20         (°C)                           |
| Konvektion, Lasttyp 8 (W/m <sup>2</sup> K) | Internet-Links:<br>Warmeleitfähigkeit für unter. Materialien | Freiheitsgrad:<br>OX-Richtung OZ-Richtung                                                                               |
| Strahlung, Lasttyp 9                       | Spez. Wärmekapazität für unter, Materialien                  | Schothere                                                                                                    |
|                                            |                                                              | Flächenmodus     Flächenmodus     O Rechteck aufspannen     einzelne Knoten anklicken     Alle angezeigten Knoten wähle |

## **Convection of the horizontal walls**

For the horizontal interior surfaces, the element groups 6, 7, 8, 9 and 10 as well as the rows 16, 17, 18, 19 and 20 are hidden and a new surface model must be created in "surface mode". Now the horizontal surfaces are on the outside and can be selected as convection surfaces.

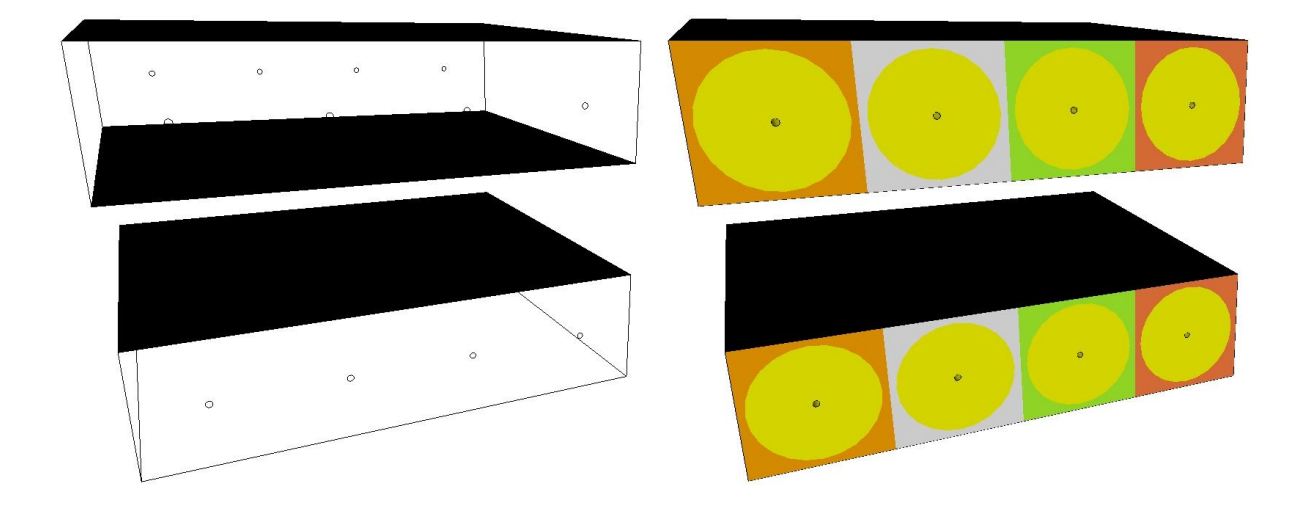

With "Activate all" and the "Refresh Hidden-Line" menu, all 20 element groups are displayed again:

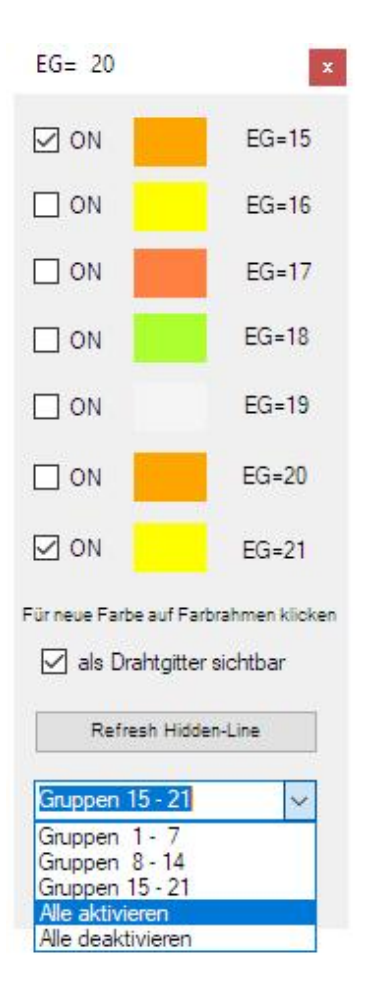

### **Convection of vertical walls**

In order to be able to select these surfaces, the element groups 3, 8, 13 and 18 as well as 5, 10, 15 and 20 must be hidden. Then a new surface model must be created and the 3 vertical walls must be loaded with convection.

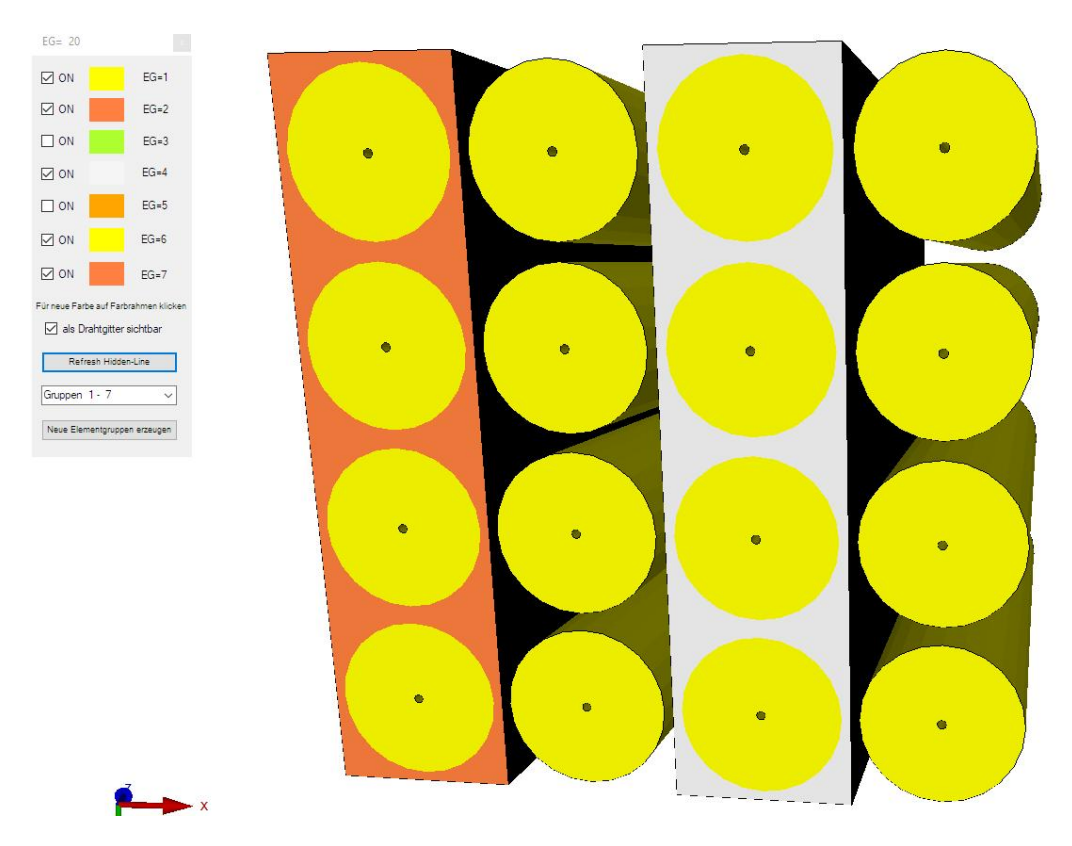

Control of the outer and inner surfaces with wire frame and a Range of Nodes:

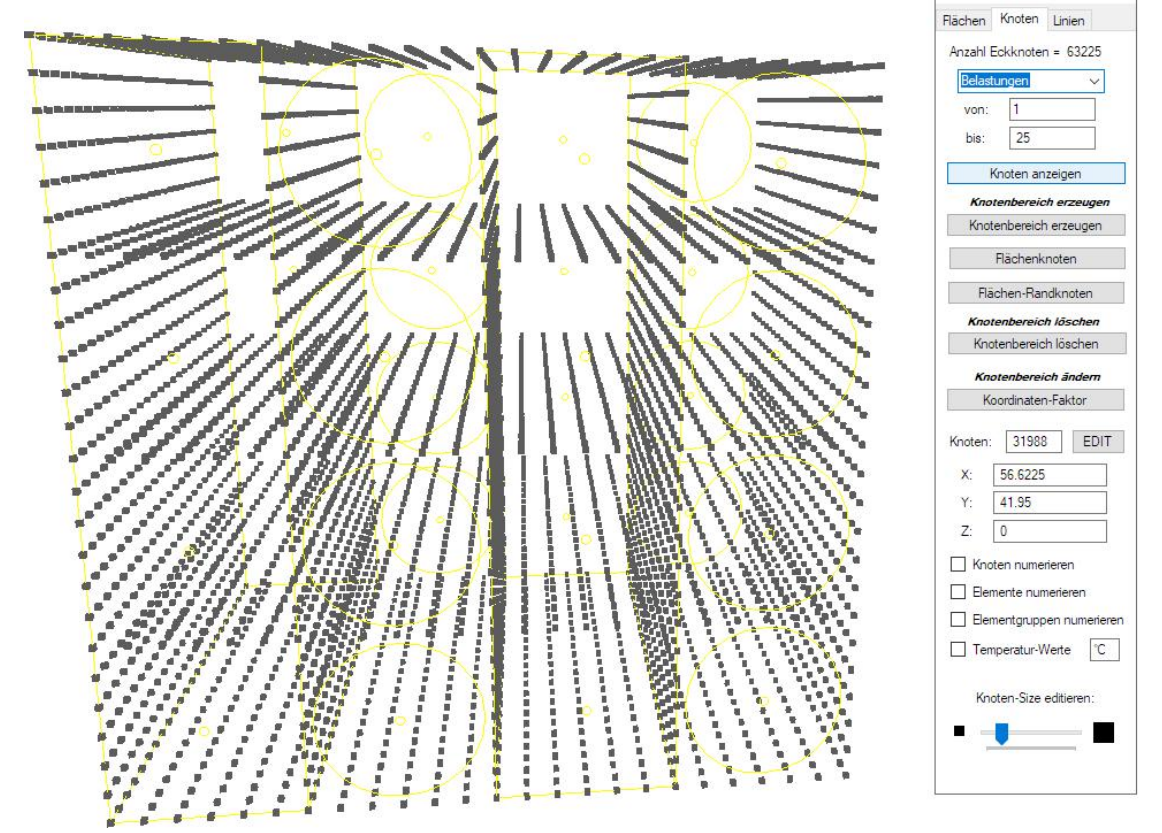

### Input of a coolant cooling

In order to simulate coolant cooling, the convection surfaces have to be converted into temperature boundary conditions with a node temperature of 20°C.

Use the "View" and "Node Mode" tabs to display all nodes of the convection load.

Then select the temperature icon and create the temperature boundary conditions with the selection "Select all displayed nodes".

Then the convection must be deleted with "Edit FEM project", "Editor" and "Delete".

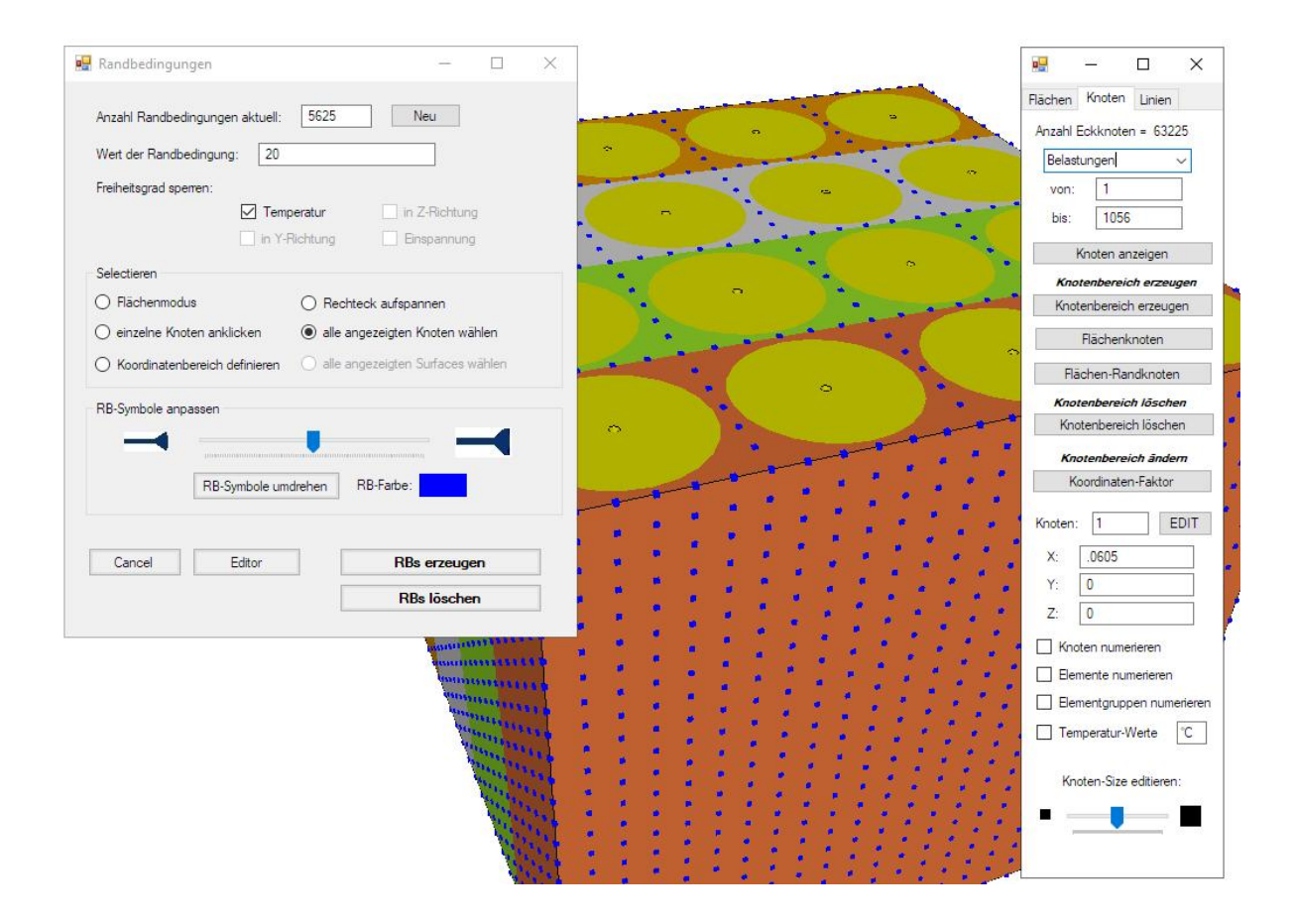

#### Entering the material data

Batteries mainly consist of zinc-carbon or lithium-graphite material compounds with a liquid electrolyte and a coated separator.

#### Zinc-carbon battery

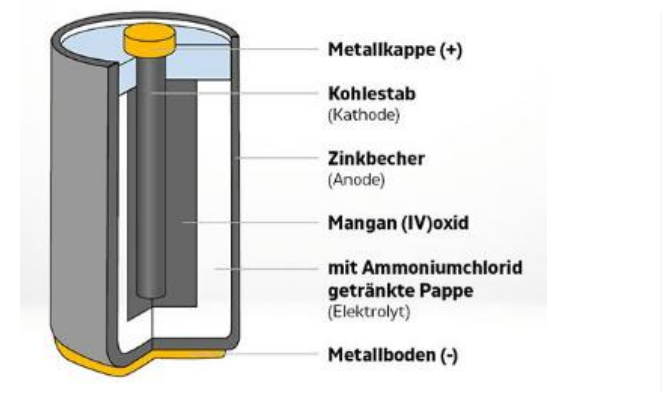

+ Deckel Kollektor - Kathode: SOCI<sub>2</sub> + Graphit - Lithiumanode - Separator - Becher (Edelstahl)

Lithium-graphite battery

| Table-2.1: 21700 | Lithium-ion cell | specification |
|------------------|------------------|---------------|
|------------------|------------------|---------------|

| Item                               | Specification* |
|------------------------------------|----------------|
| Rated discharge capacity (1C-rate) | 3,2Ah          |
| Nominal Voltage                    | 3,56 V         |
| Rated Discharge energy             | 11,4 Wh        |
| Density                            | 2560 kg/m3     |
| Heat Capacity                      | 1000 J/(kg*K)  |
| Radial Thermal Conductivity        | 1 W/(m2K)      |
| Axial Thermal Conductivity         | 25 W/(m2K)     |
| Tangential Thermal Conductivity    | 25 W/(m2K)     |
| Internal Resistace                 | 50 mΩ          |

Table-2.2: The physical and initial conditions are as shown in the table below:

| Battery Initial Temperature | 20 oC           |
|-----------------------------|-----------------|
| Coolant Inlet Temperature   | 20 oC           |
| Coolant Inlet Velocity      | 0.1 -1m/s       |
| Heat Generation             | 0.5-2.5 w/Cell  |
| Cell conductivity           | $Kr = 1 w/m^*k$ |
|                             | Ka = 25 w/m*k   |

Quelle:

International Research Journal of Modernization in Engineering Technology and Science Volume:02/Issue:07/July-2020 Impact Factor- 5.354 www.irjmets.com

# **Element group Air**

Airflow and coolant are assumed to flow around the cylindrical battery cells through air gaps with a thermal conductivity of 0.0242 W/mK.

Enter the material data of air with tab "Edit FEM project" and "Material data" in element group 1. Then copy them to the element groups from 2-20 with "Copy material data".

| -    | Datei Ansic                    | ht Netzgenerierun                   | g FEM-Proje    | kt bearbeiten          | FEM-Analyse                           | Ergebnisaus                      | swertung                    | Train                  | ing    |
|------|--------------------------------|-------------------------------------|----------------|------------------------|---------------------------------------|----------------------------------|-----------------------------|------------------------|--------|
| Bela | F 1. Knote<br>astungen Belaste | enbelastung 🔹<br>ungen darstellen R | andbedingungen | 1. Randbe<br>✓ Randbed | dingungen 💌<br>lingungen darstellen   | Elementg                         | ruppen                      | Materia                | ldaten |
|      |                                | 2.V.                                |                |                        | Infozeil                              | e                                | ~                           |                        |        |
|      | Materialdaten                  |                                     | —              | ×                      |                                       |                                  |                             |                        |        |
| _    | Bezeichnung                    | Materialwerte                       |                |                        | 🖳 Anzahl Gruppen                      | = 20                             | 1000                        |                        | ×      |
|      | E-Modul                        | 1                                   |                |                        |                                       |                                  |                             |                        |        |
|      | Poisson-Zahl                   | 0                                   |                |                        | Elementgruppe dere                    | en Materialdate                  | n kopiert                   |                        |        |
|      | Dichte                         | 1000                                |                |                        | werden sollen:                        |                                  |                             |                        |        |
|      | Waermekoeffizient              | 0                                   |                |                        | _                                     |                                  | -                           |                        |        |
| •    | Waermeleitfähigk               | .0242                               |                |                        | Ľ                                     | 1                                |                             |                        |        |
|      | spez. Wärmekap                 | 1000                                |                |                        |                                       |                                  |                             |                        |        |
|      | Referenztempera                | 0                                   |                |                        | Geben Sie bitte di                    | e Elementgrupp                   | pe ein, die d               | obige                  |        |
|      | Wärmestrom                     | 0                                   |                |                        | Elementgruppe mi                      | t den Materiald                  | laten erhalte               | en <mark>s</mark> oll: |        |
|      | Dämpfung                       | 0                                   |                |                        |                                       |                                  |                             |                        |        |
| •    |                                |                                     |                |                        | 2                                     | -20                              | ]                           |                        |        |
|      |                                |                                     |                |                        | Einzelne Elemento<br>Elementgruppen-E | gruppen müsse<br>Bereich durch E | n durch Sei<br>3indestriche | mikola und<br>getrennt | 1      |
| B    | ementgruppe: 1                 | Elementtyp: HEX8                    | r              | >                      | Werden, wie z.B.                      | 1; 3; 5-12                       | Kopier                      | ren                    |        |
|      | Materialdaten kopie            | ren                                 | OK             |                        |                                       |                                  |                             |                        |        |

# **Element group Battery**

The following material data are taken from Table 2.1:

Thermal conductivity = 25 W/mK Specific heat capacity = 1000 J/kgK Density = 2560 kg/m<sup>3</sup>

Enter these values in element group 1 and copy them to element groups 6, 11, 16.

|     | Bezeichnung       | Materialwerte    |    |                   | Tanan and the second second second second second second second second second second second second second second |  |  |  |  |
|-----|-------------------|------------------|----|-------------------|----------------------------------------------------------------------------------------------------|--|--|--|--|
|     | E-Modul           | 1                |    |                   | 🛃 Anzahl Gruppen= 20 — 🗆 🗙                                                                                      |  |  |  |  |
|     | Poisson-Zahl      | 0                |    |                   |                                                                                                    |  |  |  |  |
|     | Dichte            | 2560             |    |                   | Elementgruppe deren Materialdaten kopiert                                                                       |  |  |  |  |
|     | Waennekoeffizient | 0                |    |                   | werden sollen:                                                                                                  |  |  |  |  |
|     | Waemeleitfähigk   | 25               |    |                   | · · · · · · · · · · · · · · · · · · ·                                                                           |  |  |  |  |
|     | spez. Wärmekap    | 1000             |    |                   | 1                                                                                                    |  |  |  |  |
|     | Referenztempera   | 0                |    |                   |                                                                                                    |  |  |  |  |
|     | Wärmestrom        | 0                |    |                   | Geben Sie bitte die Elementgruppe ein, die obige                                                                |  |  |  |  |
|     | Dämpfung          | 0                |    | Elementgruppe mit | Elementgruppe mit den Materialdaten erhalten soll:                                                              |  |  |  |  |
|     |                   |                  |    |                   | 6;11;16                                                                                                    |  |  |  |  |
|     |                   |                  |    |                   | Einzelne Elementgruppen müssen durch Semikola und                                                               |  |  |  |  |
|     |                   |                  |    |                   | Elementgruppen-Bereich durch Bindestriche getrennt                                                              |  |  |  |  |
| Ele | ementgruppe: 1    | Elementtyp: HEX8 | <  | >                 | werden, wie z.B. 1: 3: 5-12                                                                                     |  |  |  |  |
|     | O Isotrop         | Temperation      | ur |                   |                                                                                                    |  |  |  |  |
|     | Material-Datenbar | ık               | ОК |                   | Cancel Kopieren                                                                                                 |  |  |  |  |
|     |                   |                  |    | 22.               |                                                                                                    |  |  |  |  |

# Input total time, time step and start temperature

The parameters for a transient temperature analysis are entered via the temperature icon  $\therefore$ : Total time = 2000 sec, time step = 1 and start temperature = 300 °C.

| -                          | 🖷 Temperatur-Analyse       |       | X                                                                   |  |  |  |
|----------------------------|----------------------------|-------|---------------------------------------------------------------------|--|--|--|
|                            | Knoten-Temperaturen ( °C ) |       | 🔿 Stationār 💿 Instationār 🔿 Statik                                  |  |  |  |
| 🖳 Instationaere Temperatur | <del></del>                | - X   | Materialdaten                                                       |  |  |  |
| Gesamtzeit:                | 2000 (sek)                 |       | Material-Datenbank                                                  |  |  |  |
| Zeitschrittweite:          | 1                          |       | Konvektions-Datenbank                                               |  |  |  |
| Starttemperatur:           | 300  (°C)                  |       | Internet-Links:<br><u>Wärmeleitfähigkeit für unter. Materialien</u> |  |  |  |
| CANCEL                     | ОК                         |       | Spez. Wärmekapazität für unter. Materialien                         |  |  |  |
|                            |                            |       |                                                                     |  |  |  |
|                            | Ca                         | incel | ОК                                                                  |  |  |  |

### Change coordinates from millimeters to meters

The coordinates are generated in millimeters and must be converted to meters using the "Edit FEM project" and "Node coordinates" tabs.

| Datei    | Ansicht     | Netzgenerie           | erung FEM-Pro  | jekt bearbeiten | FEM-      | Analyse    | Ergebnisauswe                                    | ertung Training                                                                                    |                      |                      |   |
|----------|-------------|-----------------------|----------------|-----------------|-----------|------------|--------------------------------------------------|----------------------------------------------------------------------------------------------------|----------------------|----------------------|---|
|          | 1. Knotenbe | lastung +             |                | 1. Randbed      | lingunger | 1 -        |                                                  |                                                                                                    | 1                    |                      |   |
| tungen   | Belastunge  | en darstellen         | Randbedingunge | en 🔽 Randbedi   | ngungen   | darstellen | Elementgrup                                      | pen Materialdaten                                                                                  | Editor               | 3. Knotenkoordinaten | Ť |
| -        |             |                       |                |                 |           | Infozeil   | e                                                |                                                                                                    |                      | 1. Elementgruppen    |   |
| notenkoo | rdinaten    |                       |                | - 0             | ×         |            |                                                  |                                                                                                    |                      | 3. Knotenkoordinaten |   |
| Nr.      | Х-          | Koordinaten           | Y-Koordinaten  | Z-Koordinaten   | ^         |            | Coordinaton Eals                                 | +                                                                                                  | 122                  | 4. Materialdaten     |   |
| 1        | .06         | 605                   | 0              | 0               |           |            | Coordinateri*rak                                 | LOI                                                                                                |                      | 5. Randbedingungen   |   |
| 2        | .06         | 322                   | 0              | 0               |           | Fa         | ktor setzen :                                    |                                                                                                    |                      | 6. Belastungen       |   |
| 3        | .06         | 339                   | 0              | 0               |           |            | ) multiplizieren                                 | dividierer                                                                                         | 1                    | 7. Formoptimierung   |   |
| 4        | .06         | 56                    | 0              | 0               |           |            | ) addieren                                       | () ersetzen                                                                                        |                      | o. Loscnen           | _ |
| 5        | .06         | 5730001               | 0              | 0               |           | $\sim$     |                                                  |                                                                                                    |                      |                      |   |
| 6        | .06         | 69                    | 0              | 0               |           | Ac         | hsen vertauschen                                 | 1                                                                                                  |                      |                      |   |
| 7        | .06         | 60483                 | .00012941      | 0               |           | (          | X-Werte mit Y-                                   | Werte vertauschen                                                                                  |                      |                      |   |
| 8        | .06         | 32125                 | .000569402     | 0               |           | (          | X-Werte mit Z-V                                  | Werte vertauschen                                                                                  |                      |                      | 9 |
| 9        | .06         | 37671                 | .00100939      | 0               |           |            | ) Y-Werte mit Z-                                 | Werte vertauschen                                                                                  |                      |                      |   |
| 10       | .06         | 6540921               | .00144939      | 0               |           |            |                                                  |                                                                                                    |                      |                      | - |
| 11       | .06         | 370513                | .00188938      | 0               |           | Ko         | ordinaten mit Fakt                               | or verändem                                                                                        |                      |                      |   |
| 12       | .06         | 86933                 | .00232937      | 0               |           | I F        | X-Koordinaten                                    | Y-Koordinaten                                                                                      | Z-Koo                | ordinaten            |   |
| 13       | .06         | 60433                 | .00025         | 0               |           |            | _                                                |                                                                                                    | _                    |                      |   |
| 14       | .06         | 319053                | .0011          | 0               |           | ] [        | nur die angezei                                  | igten Knoten im Knotenm                                                                            | odus verwe           | enden                |   |
| 15       | .06         | 333775                | .00195         | 0               |           |            |                                                  |                                                                                                    |                      |                      |   |
| 16       | .06         | 6 <mark>484</mark> 97 | .0028          | 0               |           | V          | on Motenpunkt:                                   | 1                                                                                                  |                      |                      |   |
| 17       | .06         | 6322                  | .00365         | 0               |           | bi         | s Knotenpunkt:                                   | 63225                                                                                              |                      |                      |   |
| 18       | .06         | 677942                | .0045          | 0               |           | K          | oordinateofaktor:                                | 1000                                                                                               |                      |                      |   |
| 19       | .06         | 603535                | .000353553     | 0               | ~         | IN IN      | Jordin later in arctor.                          | 1000                                                                                               |                      |                      |   |
|          | OK          |                       | Koordinaten    | -Faktor         |           |            | Nullpunktsverso<br>Kc<br>Verformunge<br>Verformu | chlebung durch Knotenpo<br>pordinaten mit Faktor ver<br>n mit Faktor zu den Koorn<br>ngs-Faktor: 1 | indem<br>dinaten add | ieren:               |   |
|          |             |                       |                |                 |           |            |                                                  | CANCEL                                                                                             |                      |                      |   |

#### **FEM Analysis**

Save the two FEM models under any name and use the Quick Solver to calculate the node temperatures and heat flow density with the "FEM Analysis" and "Temperature" tabs.

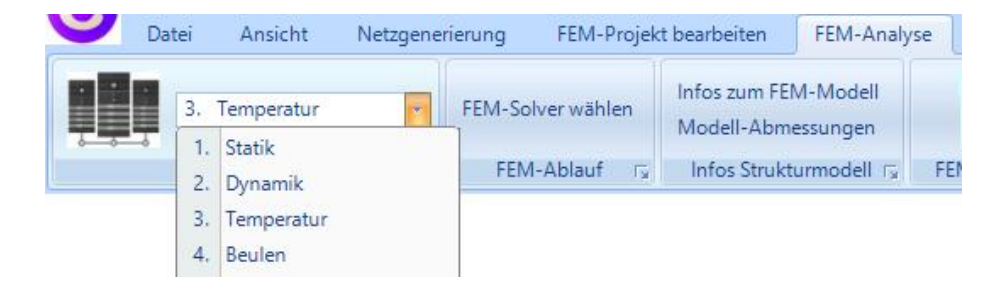

### Postprocessing

After the FEM analysis, evaluate the temperature distributions for convection and coolant for time step 15 with the "Postprocessing" tab.

## Air cooling after 582 seconds

max. Temperature = 157 °C; min. Temperature = 17.8° C

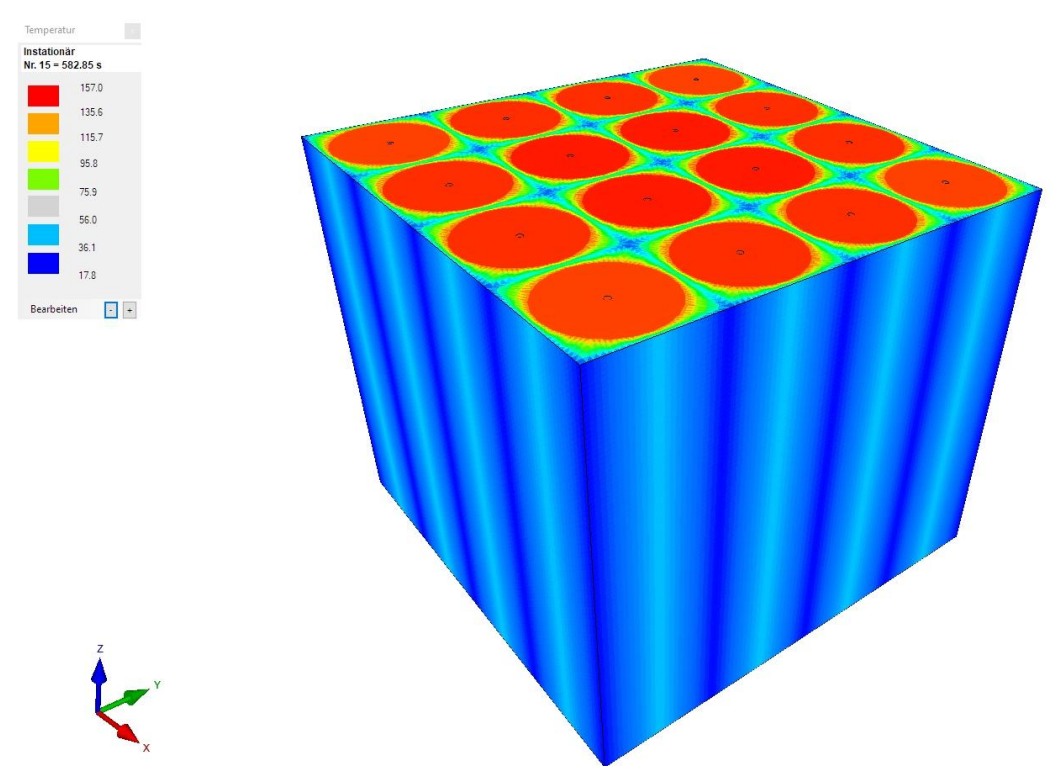

### Coolant cooling after 582 seconds

max. Temperature = 134.1° C; min. Temperature = 20° C

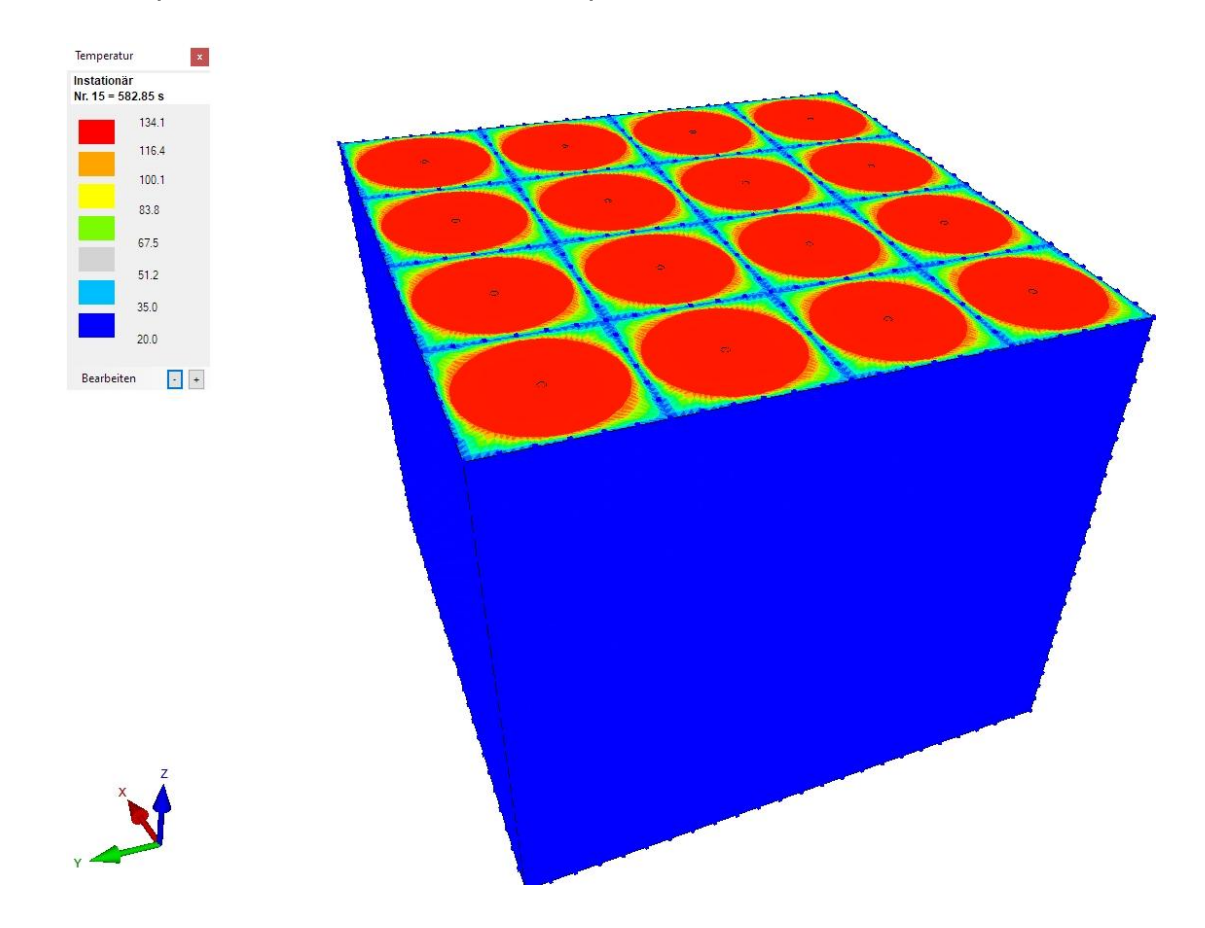